## **MANAGE LANDINGS FAVORITES – BY LICENSE FAMILY**

As a harvester, you now can set up reporting preferences/favorites by License family or fishery. When you set up preferences/favorites, some of the reporting fields will be pre-filled each time you submit trip-level landings reports.

1. Click on "Manage Landings Favorite".

| Maine DMR LEEDS                                     |                                                                               |
|-----------------------------------------------------|-------------------------------------------------------------------------------|
| Harvester: 318138                                   |                                                                               |
| Renew License                                       | Report Landings                                                               |
| Renew an existing license                           | Report catch or landings information                                          |
| YOU MUST COMPLETE LANDINGS REPORTS BEFORE RENEWING. |                                                                               |
|                                                     | View Reporting Compliance Status                                              |
| <u>Apply License</u>                                | View what reports you submitted to DMR                                        |
| Obtain a license that you have never held before    | CLICK ABOVE TO SEE WHICH LANDING REPORT IS MISSING.                           |
|                                                     |                                                                               |
| Upgrade License                                     | Manage Landings Favorite                                                      |
| Upgrade an active license                           | Enter favorites and preferences to speed the entering of landings information |
|                                                     |                                                                               |
| Reprint License                                     | View Landings Reports                                                         |
| Reprint an active license                           | View a report that you entered in LEEDS                                       |
|                                                     |                                                                               |
| Order Tags                                          | <u>Upload a Document</u>                                                      |
| Order tags for a license                            | Upload a document for DMR to review                                           |
|                                                     |                                                                               |
| Make a Miscellaneous Payment                        | Update My Contact Info                                                        |
| Pay an outstanding fee                              | Update your contact information (name, address)                               |
|                                                     |                                                                               |
|                                                     | Change password                                                               |
|                                                     | Update your LEEDS password                                                    |

2. Click the drop-down arrow to display the License families or fisheries that are available for setting up preferences.

| Report Preferences                                                   | Close  |
|----------------------------------------------------------------------|--------|
| Set preferences                                                      |        |
| Pick the License family for which you wish to set Preferences Select |        |
| Submit                                                               | Cancel |

3. You will see a list of License families in the drop-down list. This list will correspond to any active or inactive licenses you hold that have a reporting requirement. Click on the License family or fishery that you wish to set preferences for.

| Report Preferences                                                     | [                              | Close  |
|------------------------------------------------------------------------|--------------------------------|--------|
| Set preferences                                                        |                                |        |
| Pick the License family for whi                                        | ch you wish to set Preferences |        |
| Select<br>Aquaculture Harvester<br>Cucumber Harvester<br>Eel Harvester | Submit                         | Cancel |
| Elver Harvester<br>Halibut Harvester<br>Lobster Harvester              |                                |        |
| Menhaden Harvester<br>Mussel Harvester<br>Pelagic Harvester            |                                |        |
| Scallop Harvester<br>Seaweed Harvester<br>Urchin Harvester             |                                |        |

4. The first section is "General Information." Click the drop-down arrow to see a list of available vessels. From the list, select the primary vessel you will be using for the fishery you are setting preferences for. If you are setting preferences for a fishery that you do not use a vessel for, you can leave this field alone.

| Report Preferences                                            |                                                                                                    | Close      |
|---------------------------------------------------------------|----------------------------------------------------------------------------------------------------|------------|
| Set preferences                                               |                                                                                                    |            |
| Pick the License family for which you wish to set Preferences |                                                                                                    |            |
| General information<br>Vessel name                            | Set preferences                                                                                       |            |
|                                                               | Pick the License family for which you wish to set Prefere<br>Lobster Harvester<br>General information | nces       |
|                                                               | Vessel name<br>Select v<br>test ic n 2<br>Numb<br>No boat 99999754 v                                  | er of crew |
|                                                               | Quantity of gear Fishing                                                                              | 7 Time     |

5. The second section is "Effort Information." Here, you can set preferences for any effort field that is listed. To set the preferences, click on the applicable drop-down arrows or type directly into each box. The fields shown below will change depending on the License family or fishery you are setting preferences for.

In this example, the harvester is setting preferences for their Lobster license. Quantity of gear, number of sets, Total gear in water and Number Of Buoys have been left blank since those can change from day to day. If you haul the same number of traps each day and total gear or buoys in the water does not fluctuate outside of setting out or hauling up for the year, you could set these fields to have preferences as well.

| Pick the License family for which you wish to set   | Preferences              |                         |
|-----------------------------------------------------|--------------------------|-------------------------|
| General information<br>Vessel name<br>test vessel V |                          |                         |
| Effort information                                  |                          |                         |
| Gear of Compliance report                           | Number of crew           | State landed            |
| POT & TRAP LOBSTER                                  | 3                        | MAINE                   |
| Quantity of gear                                    | Fishing Time             | Port landed             |
|                                                     | 4                        | Boothbay Harbor         |
| Number of sets                                      | Fishing time units       | Update Statistical Area |
|                                                     | O Days O Hours O Minutes | 513 🗸                   |
| Total gear in water                                 | Weeks                    | Change Zone             |
|                                                     | Sea time                 | D ~                     |
| Number Of Buoys                                     | 8                        | Change NCode            |
|                                                     |                          | 125 🗸                   |
| Depth                                               |                          |                         |
| 25                                                  |                          |                         |
| Depth unit                                          |                          |                         |
| • Fathoms Feet                                      |                          |                         |

6. The third favorites section is "Species Information." Here you can set the primary species, grade, market size, and quantity unit. To set the preferences, click on the applicable drop-down arrows or type directly into each box. The "Price" and "Price Units" are fields for Aquaculture harvesters. In this example, the harvester is setting preferences for their lobster license.

| Species information |        |                 |                 |
|---------------------|--------|-----------------|-----------------|
| Species report      |        | Grade           | Quantity unit   |
| LOBSTER, AMERICAN   | $\sim$ | UG - Ungraded V | LB - Pounds 🗸 🗸 |
| Market size         |        | Price           | Price Units     |
| unsized - unsized   | $\sim$ |                 | Select V        |

7. The fourth favorites section is "Catch Information." Here you can set the disposition of the catch, the dealer you sold to, and catch source. To set the preferences, click on the applicable drop-down arrows or type directly into each box.

| Catch information |        |                             |                            |
|-------------------|--------|-----------------------------|----------------------------|
| Disposition       |        | Dealer name                 |                            |
| Sold to Dealer    | $\sim$ | ROB'S LOBSTA SHOPPE (20534: | Maintain Preferred Dealers |
| Catch source      |        |                             |                            |
| Trip              | $\sim$ |                             |                            |
|                   |        |                             |                            |
|                   |        |                             | Submit Cancel              |

To add the preferred "Dealer name", start typing the Dealer's name or Landings number into the search box. When your dealer comes up in the list, click on it.

| Catch information |     | _             |   |                            |
|-------------------|-----|---------------|---|----------------------------|
| Disposition       |     | Dealer name 1 | _ |                            |
| Sold to Dealer    | ~   | Rob's         | 2 | Maintain Preferred Dealers |
| Catch source      |     |               |   |                            |
| Trip              | ~ ] |               |   |                            |
|                   |     |               |   |                            |

## If you want to add additional preferred dealers, you can click on 'Maintain Preferred Dealers."

| Catch information |        |                             |                            |        |
|-------------------|--------|-----------------------------|----------------------------|--------|
| Disposition       |        | Dealer name                 |                            |        |
| Sold to Dealer    | $\sim$ | ROB'S LOBSTA SHOPPE (205343 | Maintain Preferred Dealers |        |
| Catch source      |        |                             |                            |        |
| Trip              | ~      |                             |                            |        |
|                   |        |                             |                            |        |
|                   |        |                             | Submit                     | Cancel |

Another screen will open where you can edit your list of dealers. Click "Add Item".

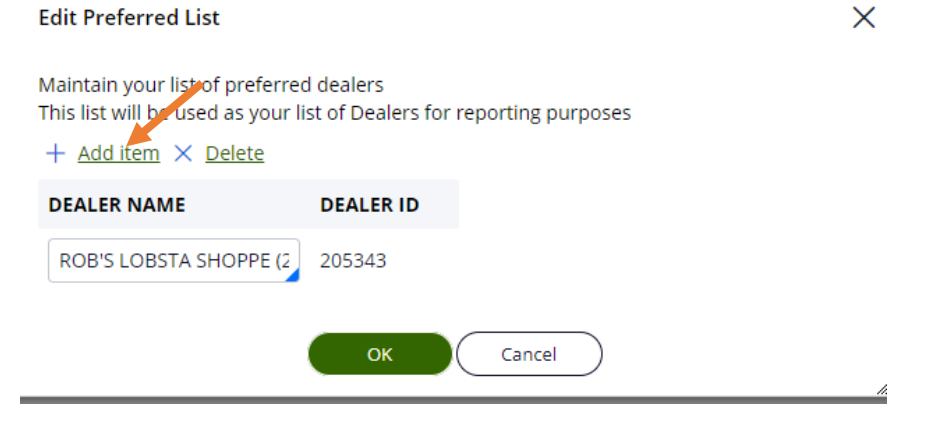

Start typing the Dealer's name or Landings number into the box. Once the dealer's name shows up in the list, click on it. It will be added to your list of preferred dealers. Click "OK" to close the screen.

| Edit Preferred List                                                         |                                           | ×                                                       |                     |                    |
|-----------------------------------------------------------------------------|-------------------------------------------|---------------------------------------------------------|---------------------|--------------------|
| Maintain your list of preferred de<br>This list will be used as your list o | alers<br>f Dealers for reporting purposes |                                                         |                     |                    |
| + Add item $\times$ Delete                                                  |                                           | Edit Preferred List                                     |                     |                    |
| DEALER NAME D                                                               | EALER ID                                  | Maria (1997)                                            | l de el eve         |                    |
| ROB'S LOBSTA SH                                                             | 05343                                     | This list will be used as your list + Add item × Delete | st of Dealers for i | reporting purposes |
| lest dea                                                                    | 2                                         | DEALER NAME                                             | DEALER ID           |                    |
| DMR TEST DEALER (2 21047                                                    |                                           | ROB'S LOBSTA SHOPPE (2                                  | 205343              |                    |
| TEST DEALER (311004 311004                                                  | 4 Cancel                                  |                                                         | 210471              | -                  |
| JEAN TEST DEALER (3 34322                                                   |                                           | DMR TEST DEALER (21047                                  | 210471              | 3                  |
|                                                                             |                                           |                                                         | ок                  | Cancel             |

If you want to delete a dealer from your preferred list, click on the Dealer's name, then click "Delete." Click "OK" to close the screen.

| Edit Preferred List                                                                       |                                                                                                    |
|-------------------------------------------------------------------------------------------|----------------------------------------------------------------------------------------------------|
| Maintain your list of preferred de                                                        | Edit Preferred List                                                                                              |
| This list will be used as your list of 2 rs for reporting purposes<br>+ Add item × Delete | Maintain your list of preferred dealers<br>This list will be used as your list of Dealers for reporting purposes |
| DEALER NAME DEALER ID                                                                     | + Add item × Delete                                                                                              |
| ROB'S LOBSTA SHOPPE (2) 20 1                                                              | DEALER NAME DEALER ID                                                                                            |
| DMR TEST DEALER (21047) 210471                                                            | ROB'S LOBSTA SHOPPE (2) 205343                                                                                   |
| OK Cancel                                                                                 | ОК Cancel                                                                                                    |

8. To save your preferences, select "Submit" at the bottom of the page.

| Catch information |        |                                      |                            |
|-------------------|--------|--------------------------------------|----------------------------|
| Disposition       |        | Dealer                               |                            |
| Sold to Dealer    | $\sim$ | ROB'S LOBSTA SHOPPE (2( $\checkmark$ | Maintain Preferred Dealers |
| Catch source      |        |                                      |                            |
| Trip              | $\sim$ |                                      |                            |
|                   |        |                                      |                            |
|                   |        |                                      | Submit K Cancel            |

9. After clicking "Submit", you will see the following screen. Click "Close" to return to your LEEDS home page. If you have multiple License families or fisheries you wish to set preferences for, you can follow steps 1-8 above for each License family or fishery.

| ReportPrefs (RP-80203):                          | Close |
|--------------------------------------------------|-------|
| Reporting favorites have been saved successfully |       |